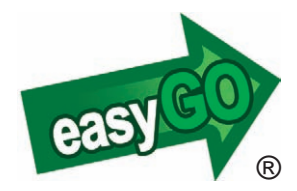

# EasyGO Personal Käyttäjän opas

# SISÄLTÖ:

| 1. JOHDANTO                                                                                                    | 1                                                    |
|----------------------------------------------------------------------------------------------------|------------------------------------------------------|
| 2. LAITEVAATIMUKSET                                                                                                    | 2                                                    |
| 3. NÄPPÄINKOMENNOT                                                                                                    | 3                                                    |
| 4. KUVAKKEET JA TERMISTÖ                                                                                                    | 4                                                    |
| 5. KÄYTTÖÖNOTTO<br>5.1 Sovelluksen asentaminen<br>5.2 Sovelluksen käynnistäminen<br>5.3 Ladattavat kartta-aineistot                                                                                     | 5<br>5<br>6                                          |
| 6. SOVELLUKSEN TOIMINNOT<br>6.1 Zoom<br>6.2 GPS-toiminnot<br>6.3 Paikannimihaku<br>6.4 Kohteet<br>6.5 Reitit<br>6.6 Paikkatietoviestit<br>6.7 Työkalut<br>6.8 Lisätoiminnot<br>6.9 Ohje<br>6.9.1 Lopeta | 7<br>8<br>8<br>9<br>10<br>11<br>12<br>13<br>14<br>14 |
| 7. VIRHEILMOITUKSET JA ONGELMATILANTEET                                                                                                    | 14-15                                                |
| 8. TUOTETAKUU                                                                                                    | 16                                                   |
| 9. TUOTETIEDOT                                                                                                    | 17                                                   |
| LISENSSIEHDOT                                                                                                    | 19                                                   |

# 1. JOHDANTO

Onnittelut EasyGO-navigointisovelluksen valinnasta!

EasyGO on karttapohjainen navigointisovellus maastokäyttöön ulkoilijoiden ja luonnossa liikkuvien avuksi. EasyGO tarjoaa sinulle yhteistyössä Maanmittauslaitoksen kanssa tuotetut koko Suomen kattavat korkealaatuiset ja monipuoliset kartta-aineistot. Sovelluksen avulla saat hyödynnettäväksesi myös tuhansia kilometrejä moottorikelkka-, vaellus- ja melontareittejä, hiihtolatuja sekä muita ulkoilureittejä.

EasyGO-sovelluksen avulla näet oman sijaintisi ja määränpääsi vaivattomasti kartalla. Sovelluksen avulla voit helposti suorittaa monipuolisia reittien ja kohteiden luonti-, haku-, tallennus- ja mittaustoimintoja, jotka auttavat sinua löytämään helposti taukopaikat, kodat, laavut ja erilaiset palvelukohteet siellä missä niitä eniten tarvitset. Parhaimman hyödyn EasyGO:sta saat käyttämällä sitä yhdessä GPS-laitteen kanssa.

EasyGO-tuotepaketin mukana olet saanut joko puhelimeen asennettavan muistikortin tai CD:n ja muistikortin lukijan, jotka sisältävät EasyGO-sovelluksen, yleistiekartaston sekä 120 000 kohteen asutus- ja paikannimistön.

Tässä käyttöoppaassa annetaan tärkeää tietoa EasyGO Personalsovelluksen käyttöönotosta sekä sen monipuolisista ominaisuuksista.

**S60 3rd edition** puhelimissa ensimmäisellä käyttökerralla sovellus ilmoittaa käyttämistään puhelimen ominaisuuksista. Käytettäessä maksullisia toimintoja (GPRS, SMS ja MMS) sovellus pyytää varmistuksen. Voit määritellä näytetäänkö varmistuksia jatkossa.

On suositeltavaa lukea ohjeet huolellisesti ennen ensimmäistä käyttökertaa.

1

## 2. LAITEVAATIMUKSET

EasyGO-sovellus on yhteensopiva seuraavien Nokian Symbian S60-puhelinmallien kanssa:

S60 2nd edition mallit: 3230, 6260, 6600, 6630, 6670, 6680, 6681, 7610, N70, N72 ja N90

S60 3rd edition mallit: 3250, 5500, 5700 XpressMusic, 6110, 6120 Classic, 6121 Classic, 6290, E50, E60, E61, E61i, E62, E65, E70, E90 Communicator, N71, N73, N75, N76, N77, N80, N82, N91, N92, N93, N93i, N95 ja 6110 Navigator

Ajantasaisin luettelo sovelluksen kanssa yhteensopivista puhelinmalleista löytyy EasyGO:n kotisivuilta osoitteessa www.easygo.fi

EasyGO-sovelluksen käyttäminen vaatii, että matkapuhelimesi GPRSasetukset ovat kunnossa. GPRS-datansiirtoa tarvitaan mm. sovelluksen rekisteröimisessä sekä kohteiden, reittien ja karttojen lataamisessa puhelimelle. Pääsääntöisesti GPRS-palveluista operaattori veloittaa siirretyn datamäärän mukaisesti ja hinnat ilmoitetaan €/Mt. Sovelluksen lataaman yhden karttanäkymän koko on noin 20-100 kt (1 Mt = 1024 kt).

Mikäli olet epävarma matkapuhelimesi GPRS-asetuksista tai liittymäsi GPRS-datansiirron hinnoittelusta, ota yhteys matkapuhelinoperaattoriisi. Puhelinmallin ominaisuuksista riippuen datasiirrossa voidaan hyödyntää WLAN-yhteyttä ilman operaattorikustannuksia.

Monet EasyGO-sovelluksen tarjoamat toiminnallisuudet vaativat täysipainoisesti toimiakseen joko puhelimen sisäisen GPS:n tai Bluetooth GPS-laitteen, joka tukee NMEA 0183 protokollaa. Useimmat markkinoilla olevat Bluetooth GPS-laitteet ovat yhteensopivia EasyGO-sovelluksen kanssa.

# 3. NÄPPÄINKOMENNOT

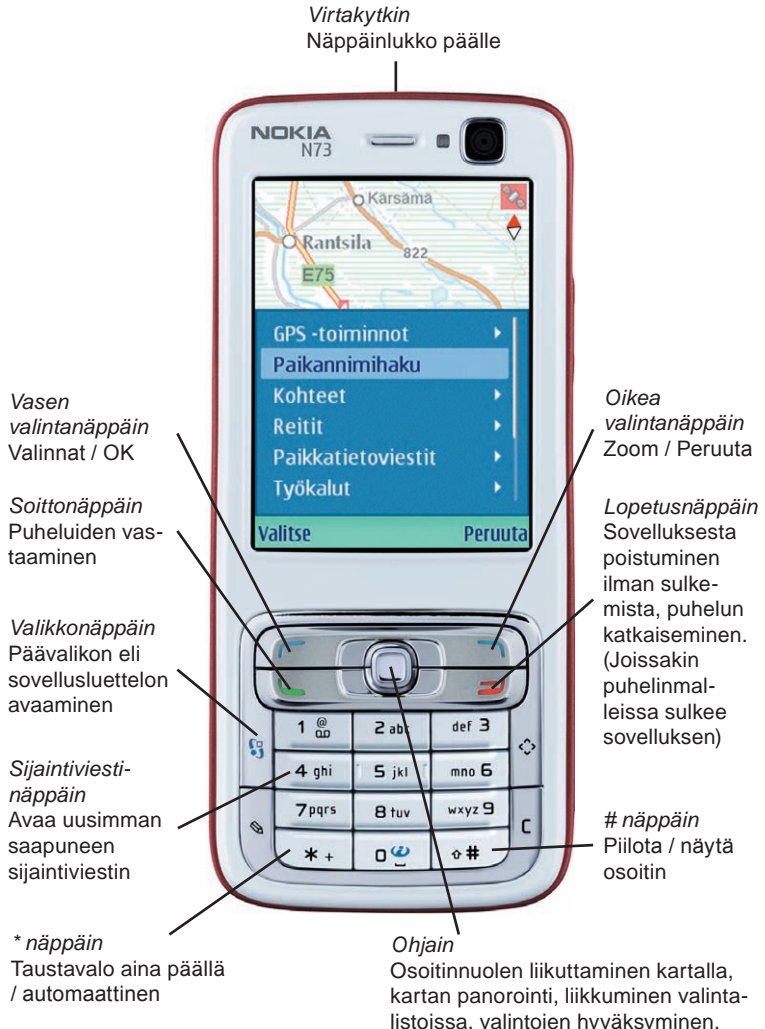

# 4. KUVAKKEET JA TERMISTÖ

Näytön oikeassa yläkulmassa näkyy sininen B-ikoni silloin, kun Bluetooth-yhteyttä muodostetaan.

Näytön oikeassa yläkulmassa näkyy punainen G-ikoni silloin, kun GPRS-yhteyttä käytetään tiedon siirtämiseen.

Näytön oikeassa yläkulmassa näkyvän kirjekuori-ikoni on ilmoitus saapuneesta avaamattomasta paikkatietoviestistä. Tarkemmat ohjeet paikkatietoviesteistä sivulla 11 (luku 6.6).

Näytön oikeassa yläkulmassa näkyvän satelliitti-ikonin väri kuvastaa GPS-yhteyden tilaa. Kun kuvake on *punainen*, puhelimen ja GPS-laitteen välillä ei ole yhteyttä. Kuvakkeen ollessa *keltainen*, puhelimen ja GPS-laitteen välillä on yhteys, mutta GPS-laite ei saa sijaintitietoa satelliiteilta.

Mikäli satelliitin kuvaa ei näy lainkaan, puhelimen ja GPS-laitteen välillä on yhteys ja GPS-laite saa sijaintitietoa satelliiteilta. Tällöin myös *Oma sijainti* näkyy kartalla punaisena renkaana ja kulkusuunta punaisella nuolella. Musta nuoli renkaassa osoittaa suunnan valittuun kohteeseen.

Ruudun alareunassa ilmoitetaan liikkumisnopeus sekä etäisyys osoittimesta (omasta sijainnista) valittuun kohteeseen tai reittiin. Oman sijainnin näyttäminen vaatii aktiivisen GPS-yhteyden.

Useiden toimintojen suorittamisen yhteydessä sovellus ilmoittaa etäisyyden osoittimesta valittuun kohteeseen. Välimatka on aina *matkan pituus linnuntietä. Kohteet* näytetään kartalla pisteinä. *Vihreä piste* kuvaa aktiivista kohdetta, *sininen piste* ei-aktiivista kohdetta.

Osoittimella tarkoitetaan karttanäkymän keskipistettä tai mustaa osoitinnuolta, jonka saat päälle ja pois päältä # -näppäimellä. Huomaa, että vaikka GPS-laite on käytössä, voi osoittimen sijainti olla eri kuin

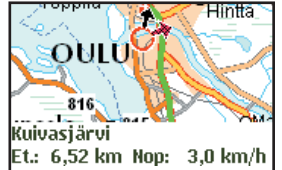

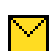

В

G.

oma sijainti etenkin silloin, jos automaattinen sijainnin keskittäminen ei ole päällä.

# 5. KÄYTTÖÖNOTTO

Käynnistäessäsi EasyGO-sovelluksen ensimmäistä kertaa tai vaihtaessasi muistikorttia puhelimesta toiseen EasyGO-sovellus täytyy rekisteröidä käyttöön.

Koska rekisteröitymisen onnistuminen ja sovellukseen kirjautuminen varmennetaan matkapuhelimesi GPRS-yhteyttä hyödyntäen, tarkista ensin, että puhelimen yhteysasetukset ovat kunnossa. Ohjeet tähän löydät matkapuhelimesi käyttöoppaasta.

#### 5.1 Sovelluksen asentaminen

Sulje virta matkapuhelimestasi ja aseta sovelluksen sisältävä muistikortti

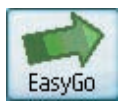

puhelimesi korttipaikkaan. Käynnistä matkapuhelin ja valitse päävalikosta (joissain puhelinmalleissa päävalikon *Omat* -kansiosta) EasyGO-ikoni käynnistääksesi sovelluksen.

Ensimmäisellä käynnistyskerralla sovellus avautuu rekisteröitymisnäkymään. Valitse Valinnat valikosta Rekisteröidy ja kirjoita lisenssikoodi sille varattuun kenttään. Valitse seuraavaksi Valmis.

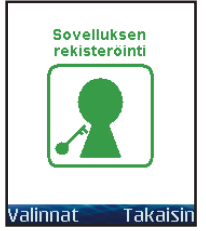

Tämän jälkeen valitse listalta käytettävä Internetyhteysosoite. Odota, kunnes sovellus ilmoittaa rekisteröitymisen ja kirjautumisen onnistuneen.

Kirjautumisen onnistuttua sovellus käynnistyy ja etsii automaattisesti Bluetooth GPS -laitetta laitepariksi. Ohjeet Bluetooth GPS -laitteen liittämiseen sovelluksen käynnistämisen yhteydessä löydät sivulta 6.

Mikäli rekisteröinti ei onnistu, tarkista että kirjoitit lisenssikoodin kaikki numerot ja kirjaimet oikein. Tarkista myös, että matkapuhelimesi GPRS -asetukset sallivat Internet-yhteyden muodostamisen automaattisesti.

#### 5.2 Sovelluksen käynnistäminen

Mikäli käytät Bluetooth GPS -laitetta yhdessä EasyGO:n kanssa, kytke siihen virta ennen EasyGO:n käynnistämistä. Käynnistä sovellus valitsemalla EasyGO-ikoni puhelimesi päävalikosta. Mikäli rekisteröityminen on onnistunut, sovellus yrittää kirjautua automaattisesti palvelimelle. Jos kirjautuminen ei onnistu, tarkista matkapuhelimesi GPRS-asetuksista, että se sallii automaattisen Internet-yhteyden muodostamisen.

Kirjautumisen onnistuttua sovellus käynnistyy ja etsii automaattisesti Bluetooth GPS -laitetta laitepariksi. Voit käyttää sovellusta ilman GPStoimintoja valitsemalla *Peruuta*.

Jos otat GPS-laitteen käyttöön, valitse avautuvasta laitelistasta käyttämäsi Bluetooth GPS -laite sovelluksen pariksi ohjaimen avulla ja hyväksy painamalla ohjainta tai *Valitse*. Jos GPS-laitetta ei löydy listalta, valitse *Lisää laitteita* ja hyväksy *Valitse* -valinnalla, jolloin lista päivittyy.

Viimeksi käyt. laitt.: Lisää laitteita & BT-GPS-3188EB

#### 5.3 Ladattavat kartta-aineistot

Maasto- ja peruskartta-aineistot toimitetaan ladattavaksi lisenssiperiaatteella. Toimitus sisältää maastokarttaa 2 500 km² ja peruskarttaa 100 km² kattavan alueen käyttöoikeuden koko Suomesta.

Kartta-aineistojen lataustilanteen näet sovelluksen *Lisätoiminnoista* kohdasta *tietoja*. Jos karttalisenssin oikeuttama latausmäärä esim. peruskartalla tulee täyteen, tulee siitä näytölle ilmoitus "Karttalisenssi käytetty". Jo ladatut alueet ovat edelleen käytettävissä. Tiekartta on käytettävissä maasto- ja peruskarttalisenssistä riippumatta. Kartta-aineistolisenssejä voi ostaa lisää EasyGO:n kotisivuilta.

Ostaminen vaatii rekisteröitymisen ja lisenssikoodin.

# 6. SOVELLUKSEN TOIMINNOT

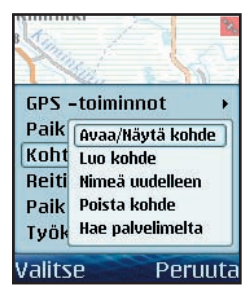

EasyGO-sovellusta käytetään toimintovalikon avulla, johon pääset karttatilasta painamalla Valikossa Valinnat. liikkuminen tapahtuu ohiaimen avulla valinnat hvväksytään ia painamalla joko ohjainta tai Valitse. Peruutavalinnalla siirrytään valikosta takaisin karttatilaan.

EasyGO Personal -muistikortilla on valmiina kolme suurinta karttatasoa (Suomikartta,

seutukartta ja tiekartta) sekä 120 000 kohteen asutus- ja paikannimistö. Kohteiden ja reittien haku tapahtuu EasyGO:n palvelimelta GPRSyhteyttä käyttäen. Maastokartta ja peruskartta haetaan ensimmäisellä avauskerralla EasyGO:n palvelmelta ja haettu kartta-aineisto tallentuu muistikortille. Tämän jälkeen haettu kartta-aineisto on käytettävissä myös ilman GPRS -yhteyttä. Kartalla liikkuminen tapahtuu ohjaimen avulla.

Maastokartan yhden näkymän koko on 5120 m \* 5120 m (26,2 km2). Yhden näkymän tiedonsiirtokoko on noin 20-100 kt. Peruskartan yhden näkymän koko on 1280 m \* 1280 m (1,63 km2). Yhden näkymän tiedonsiirtokoko on noin 20-100 kt.

Kohteita ja reittejä näytettäessä vihreä piste kuvaa aktiivisena olevaa kohdetta ja sininen piste ei-aktiivista kohdetta. Reitit näytetään sinisellä värillä. Siirryttäessä kohteisiin ja reiteille karttanäkymänä käytetään aina tiekarttatasoa.

HUOM! Matkapuhelimelle tavanomainen näppäinlukituskomento Valikko ja \* ei toimi EasyGO-sovelluksen ollessa aktiivisena. Näppäinlukituksen saat päälle matkapuhelimesi virtakytkintä painamalla ja valitsemalla *Lukitse näppäimet*. Näppäinlukitus poistetaan normaalin tapaan valitsemalla *Avaa* ja \*. Näppäinlukituksen ollessa päällä taustavalo ei pala yhtäjaksoisesti, vaikka se olisi asetettu aina päällä olevaksi.

# 6.1 Zoom

Karttatasolta toiselle siirtyminen tapahtuu Zoomvalikon kautta. Zoomaus kohdistuu kartan osoittimeen. Karttataso vaihdetaan ohjaimen

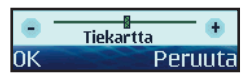

avulla ja hyväksytään valitsemalla OK. Avattaessa zoom-valikko näyttää näkymässä olevan kartan nimen. Sininen neliö kuvaa zoomattavan alueen rajausta.

Osoittimen saa päälle/pois (pikanäppäin #)

# 6.2 GPS-toiminnot

GPS-toiminnoilla voit aktivoida tai sulkea GPS-yhteyden sovelluksen käyttämisen aikana sekä säätää automaattisen keskityksen päälle tai pois päältä. GPS-laitteen liittämisestä sovelluksen laitepariksi löydät lisää tietoa sivulta 6 (luku 5.2).

Kun Automaattinen keskitys on On-tilassa, näkymä keskittää kartan liikuttelun jälkeen (esimerkiksi paikannimihaulla haettuun kohteeseen siirtymisen jälkeen) 20 sekunnin kuluttua takaisin omaan sijaintiin. Automaattisen keskityksen ollessa Off-tilassa automaattista siirtymistä ei tapahdu.

#### 6.3 Paikannimihaku

Paikannimihaulla voidaan hakea vesistöjä, mäkiä, kyliä, kuntia, kaupunginosia ja muita paikkoja. Haettavan paikan nimi kirjoitetaan hakukenttään joko kokonaan tai osittain.

Tuloslistalla näytetään 20 kohdetta kerrallaan aakkosjärjestyksessä. Lisää kohteita saat näkyville valitsemalla *Seuraavat*. Valitse tuloslistasta haluamasi kohde ja paina *OK*, jolloin valittu kohde haetaan kartalle. Voit halutessasi siirtyä kohteeseen.

### 6.4 Kohteet

Avaa/Näytä kohde -toiminnolla voit avata muistikortille tallennettuja kohteita. Toiminto on jaettu välilehtiin, joiden välillä liikutaan puhelimen ohjaimella. Avoinna-välilehdellä näkyvät kaikki avoinna olevat kohteet, Omat-välilehdellä näkyvät muistikortille tallentamasi omat kohteet ja Loki-välilehdellä näkyvät palvelimelta haetut muistikortille tallennetut kohteet.

Valitse Omat- tai Loki-välilehdiltä haluamasi kohde ja paina *OK*. Valittu kohde haetaan kartalle ja voit halutessasi siirtyä kohteeseen. Jos valitset kohteen Avoinna-välilehdeltä ja painat *OK*, karttanäkymä siirtyy haluttuun kohteeseen, mutta kohdetta ei muuteta aktiiviseksi.

*Luo kohde* -toiminnolla voit luoda omia kohteita muistikortille. Anna kohteelle nimi ja liikuta sen jälkeen kartalla näkyvä vihreä piste halutun kohteen päälle. Hyväksy tallennettava kohde valitsemalla *OK*.

*Nimeä uudelleen* -toiminnolla voit antaa tallentamallesi kohteelle uuden nimen. Valitse kohde listasta ohjainta käyttäen. Kirjoita uusi nimi ja hyväksy valitsemalla OK.

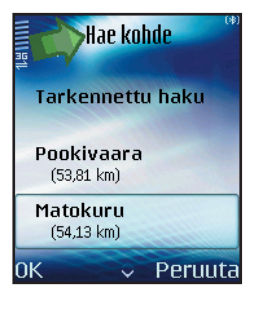

Hae palvelimelta -toiminnolla voit hakea palvelimelle tallennettuja kohteita. Valitse haluamasi kohderyhmä listalta ja paina OK. nävtetään hakuehdon tävttävät Tuloslistalla osoittimesta kohteet mitatun etäisvyden mukaisesti järjestettynä 20 kohdetta kerrallaan. Lisää kohteita saat näkyville valitsemalla Seuraavat. Valitse haluamasi kohde listalta ja paina OK. Valittu kohde tallentuu muistikortille ia halutessasi haetaan kartalle. Voit siirtvä kohteeseen.

Kohteita voidaan hakea palvelimelta myös sanahaun avulla. Valitse tällöin kohderyhmä listalta ja paina OK. Valitse Tarkennettu haku, jolloin

voit kirjoittaa hakukenttään haettavan kohteen nimen joko kokonaan tai osittain. *Sulje kohde* -toiminnolla voit sulkea avoinna olevia kohteita. *Poista kohde* -toiminnolla voit poistaa muistikortilta Omat ja Loki -välilehdillä olevia kohteita. Hyväksy poisto valitsemalla *OK*.

# 6.5 Reitit

Reitit näytetään kartalla sinisellä värillä. Reitin pituuden saat näkyviin ruudun vasempaan yläreunaan pitämällä ohjainta pohjassa.

Avaa/Näytä reitti -toiminnolla voit avata muistikortille tallennettuja reittejä. Toiminto on jaettu välilehtiin, joiden välillä liikutaan puhelimen ohjaimella. Avoinna-välilehdellä näkyvät tällä hetkellä avoinna olevat reitit, Omat-välilehdellä näkyvät muistikortille tallentamasi omat reitit ja Loki-välilehdellä näkyvät palvelimelta haetut muistikortille tallennetut reitit.

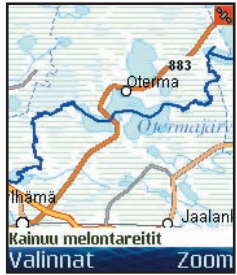

Valitse Omat- tai Loki-välilehdeltä haluamasi

reitti ja paina *OK*. Valittu reitti haetaan kartalle ja voit halutessasi siirtyä reitille. Jos valitset reitin Avoinna-välilehdeltä ja painat *OK*, karttanäkymä siirtyy halutulle reitille

#### Huomaa, että reittejä voi olla avoinna vain yksi kerrallaan!

Luo reitti (jälki) -toiminnolla voit tallentaa kulkemasi reitin myöhempää käyttöä varten. Reitin luominen vaatii aktiivisen GPS-yhteyden. Reittipisteiden tallentaminen voidaan keskeyttää väliaikaisesti valitsemalla *Reitti tauolla (Off)*.Reittipisteiden tallentamista voidaan tauon jälkeen jatkaa valitsemalla *Reitti tauolla (On)*. Valmis reitti tallentuu valitsemalla *Tallenna reitti*, antamalla sille nimi ja valitsemalla *OK*. Reitin luominen voidaan lopettaa valitsemalla *Sulje reitti*.

Reitin luonnin aikana reitin pituus ja etenemisnopeus näkyvät ruudun alalaidassa. Reittipisteiden tallennustiheyden voit määrittää Työkalut-valikon asetuksista. Ohjeet tähän löytyvät sivulta 12.

*Nimeä uudelleen* -toiminnolla voit antaa tallentamallesi reitille uuden nimen. Valitse reitti listasta ohjainta käyttäen. Kirjoita uusi nimi ja hyväksy valitsemalla *OK*.

Sulje reitti -toiminnolla voit sulkea avoinna olevan reitin.

*Poista reitti* -toiminnolla voit poistaa muistikortilta Omat- ja Lokivälilehdillä olevia reittejä. Hyväksy poisto valitsemalla OK.

*Hae palvelimelta* -toiminnolla voit hakea EasyGO:n palvelimella olevia reittejä. Valitse haluamasi reitti listalta ja paina *OK*. Valittu reitti tallentuu muistikortille ja haetaan kartalle. Voit halutessasi siirtyä reitille. Osa reiteistä on maksullisia. Voit ostaa käyttöoikeuden EasyGO:n kotisivuilta. Huom! Ostaminen vaatii rekisteröitymisen ja lisenssikoodin.

### 6.6 Paikkatietoviestit

Lähetä sijainti -toiminnolla voit lähettää GPS-laitteen määrittämän sijainnin, osoittimen sijainnin tai kartalla näkyvän kohteen sijainnin SMS-viestinä (tekstiviesti) valitsemallesi henkilölle. Valitse viestisisältö listasta ja hyväksy vaihtoehto valitsemalla *OK*. Valitse tämän jälkeen

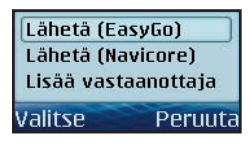

listasta haluamasi vastaanottaja(t), kirjoita oma viesti -kenttään haluamasi viestin sisältö. Tämän jälkeen paina Valinnat ja lähetä toiseen EasyGO: hon valitsemalla Lähetä (EasyGO) tai Navicoreen valitsemalla Lähetä (Navicore).

Lähetä kartta -toiminnolla voit lähettää ruudun karttanäkymän MMSviestinä (multimediaviesti) valitsemallesi henkilölle. Ohjelma tallentaa karttanäkymän. Valitse listasta haluamasi vastaanottaja ja lähetä kartta valitsemalla *OK*.

Avaa sijaintiviesti -toiminto avaa saapuneiden sijaintiviestien luettelon. Valitsemalla *OK* esitetään valitun viestin sisältö: lähettäjän numero tai nimi (mikäli osoitekirjassa), tyyppi, lähetysaika, koordinaatit sekä mahdollinen tekstimuotoinen viesti. Voit avata sijaintiviestin kartalle Valinnat - Näytä kartalla toiminnan kautta. Kartalla näkyy lähettäjän yhteystiedot ja lähetysajankohta.

#### Vinkki!

Viimeksi saapuneen viestin sisältönäkymä avautuu suoraan pikanäppäimellä 4. Ohjaimen keskinappia painamalla näytetään etäisyys omasta sijainnista ja toisella painalluksella kohteen sijainti kartalla

*Poista sijaintiviesti* -toiminnolla voit poistaa muistikortilta saapuneet sijaintiviestit. Hyväksy poisto valitsemalla OK.

### 6.7 Työkalut

Koordinaatit-toiminnon avulla näet tämän hetkisen sijaintisi tai osoittimen koordinaatit. Voit myös siirtää osoitinta kartalla syöttämällä koordinaatit syöttöruutuihin ja valitsemalla *OK*. Valittavissa ovat Suomen YKJ-koordinaatisto ja maantieteellinen WGS84 koordinaatisto. WGS84

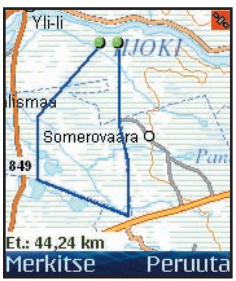

koordinaatiston esitystapaa vaihdetaan ohjaimen sivuttaispainikkeilla.

Näytä/Piilota osoitin -toiminnolla (pikanäppäin #) voit asettaa karttanäkymässä sijaitsevan mustan osoitinnuolen päälle/pois päältä. Kun osoitin on asetettu näkyväksi, toiminnot kohdistuvat kartan keskipisteen sijasta osoitinnuoleen.

Etäisyyden mittaus -toiminnolla voit mitata etäisyyksiä kartalla. Merkitse mittauksen

aloituskohta valitsemalla *Merkitse* ja siirrä seuraava mittauspiste haluamaasi kohtaan. Voit luoda useita mittauspisteitä.

Tallenna pisteet valitsemalla Merkitse tai painamalla ohjainta.

Mitatun reitin koko pituus näkyy ruudun vasemmassa alalaidassa. Kahden viimeisimmän mittauspisteen välisen etäisyyden saat näkyviin ruudun vasempaan yläreunaan pitämällä ohjainta pohjassa. Valitsemalla *Peruuta* voit lopettaa mittaamistoiminnon.

Asetukset -toiminnon avulla voit määritellä sekä ajan että matkan perusteella kuinka tiheästi reittipisteet tallentuvat reitin luomisen aikana. Reittipiste tallentuu ensimmäisenä toteutuvan ehdon perusteella. Reittipisteiden tallentaminen on yhteydessä *Luo reitti* -toimintoon (kts. s. 10). Asetuksista voit myös säädellä *taustavalo*n toimintaa joko automaattiseksi tai aina päällä olevaksi (pikanäppäin \*) sekä valita GPRS-tiedonsiirrossa käytettävän *Internet-yhteysosoitteen*.

S60 3rd edition malleissa (mallit kts. s. 2) voit määritellä *Näytetäänkö / Ei näytetä* varmistus maksullisten toimintojen käytöstä (GPRS, MMS ja SMS).

Säädä asetukset haluamiksesi valitsemalla *Valinnat* ja *Muuta*. Valitse asetuksen oikea arvo ja paina *OK*. Tallenna muutokset lopuksi valitsemalla *Tallenna*. Voit keskeyttää asetusten muuttamisen milloin tahansa valitsemalla *Peruuta*, jolloin muuttuneita asetuksia ei tallenneta eikä oteta käyttöön.

#### 6.8 Lisätoiminnot

Aseta oletusnäkymä -toiminnolla voit asettaa nykyisen karttanäkymän oletusnäkymäksi, johon sovellus käynnistyy aina GPS-laitteen ollessa pois päältä. GPS-laitteen ollessa päällä sovellus käynnistyy omaan sijaintiin. Oletusnäkymä voidaan asettaa vain Suomi-, seutu- ja tiekarttatasoille.

GPRS (On/Off) -toiminnolla voit määrittää, haluatko käyttää GPRSyhteyttä karttojen siirtämiseen palvelimen ja EasyGO-sovelluksen välillä käytön aikana. Mikäli GPRS-yhteyttä ei käytetä, voit hyödyntää ainoastaan muistikortille tallennettuja karttoja. Reittejä ja kohteita voi hakea palvelimelta, vaikka GPRS (Off) on valittuna.

*Hae sovelluspäivitys* -valinnalla voit päivittää EasyGO Personal sovelluksesi uudempaan versioon EasyGO:n palvelimelta. Sovellus ilmoittaa, mikäli uutta versiota ei ole saatavilla. Tällöin GPRS-tiedonsiirtoa ei käynnistetä. Jos käytössäsi olevaan EasyGO-sovellukseen on saatavissa uudempi päivitysversio, sovellus kysyy, haluatko aloittaa päivityksen ja kertoo siirrettävän päivityspaketin koon. Kyllä -valinnalla sovelluspaketin siirtäminen GPRS-yhteyden yli aloitetaan.

Kun päivityspaketti on siirtynyt kokonaan, *sulje EasyGO-sovellus* valitsemalla *Valinnat*ja *Lopeta*. Lopettamisen yhteydessä sovelluspäivitys asennetaan ja kysytään, haluatko asentaa päivityspaketin puhelimen muistiin vai muistikortille. *Valitse muistikortille tallentaminen*. Kun sovellus on asennettu, on suositeltavaa käyttää matkapuhelimesta virta pois päältä.

*Tietoja*-toiminnolla voit tarkistaa käytössäsi olevan EasyGO-sovelluksen versionumeron, lisenssikoodin sekä paljonko karttalisenssiin sisältyviä perus- ja maastokarttoja sinulla on käyttämättä. Tiedot haetaan EasyGO: n palvelimelta, joten toiminnon käyttäminen edellyttää GPRS-yhteyttä.

Karttamerkinnät-toiminto avaa kartografiset kuvaukset selitteineen.

### 6.9 Ohje

Ohje-valinnan alta löydät sovelluksen toimintojen käyttöohjeet nopeasti myös sovelluksen käytön aikana. Ohjeisiin on koottu tiivistettynä kaikki EasyGO:n toiminnot ja toimintaperiaatteet aiheittain omille välilehdilleen. Välilehtiä voit selata ohjainta liikuttamalla.

#### 6.9.1 Lopeta

EasyGO -sovellus tulee sulkea aina valitsemalla valikosta Lopeta.

# 7. VIRHEILMOITUKSET JA ONGELMATILANTEET

#### Väärä lisenssikoodi

Jos sovellus ilmoittaa rekisteröinnin yhteydessä tämän virheilmoituksen, tarkista että syöttämäsi lisenssikoodi on oikein. Lisenssikoodin löydät myyntipakkauksesta.

#### Kirjautumisvirhe: väärä IMEI tai käyttäjätunnus

Jos sovellus ilmoittaa kirjautumisen yhteydessä tämän virheilmoituksen, olet todennäköisesti ottanut sovelluksen käyttöön jossakin toisessa puhelimessa. Voit joko vaihtaa EasyGO-sovelluksen takaisin tähän puhelimeen tai jatkaa sen käyttöä toisessa puhelimessa. Huomaa, että voit vaihtaa sovellusta puhelimesta toiseen ainoastaan kaksi kertaa. Tämän jälkeen sovellus toimii vain siinä puhelimessa, johon se on viimeksi asennettu.

#### Verkkovirhe ! Lataus epäonnistui

Sovelluksen ilmoittaessa "verkkovirhe! Lataus epäonnistui" on GPRStiedonsiirrossa tapahtunut virhetilanne. Tämän voi aiheuttaa esimerkiksi huono kuuluvuus. Kokeile suorittaa toiminto uudelleen.

#### EasyGO-kuvaketta ei löydy

Jos EasyGO-ohjelmakuvaketta ei näy matkapuhelimesi valikossa, varmista että muistikortti on asennettu oikein puhelimeen. Osassa puhelimista EasyGO:n ohjelmakuvake, kuten muutkin sovellukset, ilmestyvät "Omat"-kansioon päävalikon sijaan.

Jos et tästä huolimatta saa EasyGO:ta toimimaan, tai sinulla on ongelmia sovelluksen aktivoinnissa tai käytössä, löydät lisää tietoa osoitteesta www.easygo.fi

#### GPS-sijainti näyttää väärin

Suurilla nopeuksilla liikuttaessa suositellaan käytettäväksi muistikortilla olevia tai sinne ladattuja karttoja. GPRS-verkon kautta ladattavat kartat saattavat aiheuttaa latausnopeudesta ja päätelaitteen suorituskyvystä aiheutuvia hetkellisiä virheitä GPS-sijainnin näytössä sekä reitin tallennuksessa.

#### Kirjautuminen epäonnistui

Sovellus vaatii kirjautumisen palvelimelle vähintään 28 päivän välein. Tämä tapahtuu normaalin sovelluksen käynnistymisen yhteydessä GSM-verkon kuuluvuusalueella. Sovellusta voi kuitenkin käyttää rajoitetusti vaikka aikaraja olisi umpeutunut.

#### GPRS kuuluvuus huono.

#### Haluatko ottaa GPRS-toiminnot pois käytöstä?

Kuuluvuuden ollessa heikko, aineistojen lataaminen palvelimelta ei onnistu. Sovellus ehdottaa GPRS-toimintojen ottamista väliaikaisesti pois käytöstä, valitsemalla '*Kyllä*' käytetään ainoastaan muistikortilla olevia aineistoja. Tämä nopeuttaa sovelluksen käyttöä huonolla kuuluvuusalueella. GPRS-toiminnot saadaan takaisin käyttöön valikosta "Lisätoiminnot / GPRS [off]" tai käynnistämällä sovellus uudestaan. Valitsemalla '*Ei*' sovellus pyrkii jatkamaan aineistojen lataamista GPRS-yhteydellä.

# Jos käynnistettäessä EasyGO sulkeutuu "Suoritetaan kirjautumistoimintoa.." näkymän tai heti käynnistymisen jälkeen

Vanhemmissa puhelinten ohjelmistoissa on ongelmia taustavaloasetuksen kanssa. Ongelma korjautuu päivittämällä puhelimen ohjelmisto (Esim. Nokia N95 väh. 19-06-07 versioon). Päivityksen voi tehdä Nokian sivuilta löytyvällä työkalulla tai lähimmässä Nokiahuollossa.

Vaihtoehtoisesti voit kiertää ongelman vaihtamalla EasyGO:n asetuksista taustavalon Automaattiseksi. Käynnistä EasyGO ja painele osoitinnäppäintä oikealle "Suoritetaan kirjautumistoimintoa.." -näkymän aikana. EasyGO:n käynnistyttyä vaihda taustavalon asetus valikosta Valinnat > Työkalut > Asetukset. Valitse taustavaloasetukseksi Automaattinen ja tallenna asetukset. Tämän jälkeen EasyGO:n pitäisi käynnistyä normaalisti. Taustavalon \*-pikanäppäin toimii puhelimen ohjelmiston virheestä huolimatta oikein.

# 8. TUOTETAKUU

EasyGO:n takuuaika alkaa kun sovellus ensimmäisen kerran myydään loppukäyttäjälle. Tuotteen takuuaika on 12 kuukautta.

Tuotetakuu toimii siten, että tuote tulee ensisijaisesti palauttaa täydellisessä alkuperäisessä myyntipakkauksessa liikkeeseen, josta se on ostettu. Jos tämä ei ole mahdollista, voitte palauttaa tuotteen tukkumyyjälle.

Valmistaja ei vastaa EasyGO-muistikortilla olevasta ladatusta, tallennetusta tai muusta sisällöstä. Takuukorvaus käsittää viallisen tuotteen

vaihtamisen toimivaan.

EasyGO:n takuu ei kata normaalia kulumista, tuotteen käsittelystä aiheutuvia vikoja, tai vikoja ja vahinkoja, jotka aiheutuvat tuotteen väärinkäytöstä. Takuu ei myöskään kata valmistajan kohtuullisten vaikutusmahdollisuuksien ulkopuolella olevasta syystä aiheutunutta vikaa tai vahinkoa. Tällaisia voivat olla esimerkiksi viruksesta, puhelinverkon tai

tietoliikenneverkkojen toimimattomuudesta, tai kolmannen osapuolen sovelluksesta tai laitteesta aiheutuvat viat ja vahingot.

Valmistaja ei ole vastuussa mahdollisesta tietojen häviämisestä, tuhoutumisesta tai turmeltumisesta, eikä mistään rahallisesta tappiosta, kulujen kasvusta tai muusta välillisestä vahingosta, joka johtuu EasyGosovelluksen käytöstä tai muusta syystä.

# 9. TUOTETIEDOT

EasyGO Personal -sovelluspaketti sisältää:

- \* muistikortti tai CD ja kortinlukija toimitustavasta riippuen
- \* Sovelluskohtainen lisenssikoodi
- \* Käyttöohje

Yhdellä lisenssikoodilla EasyGO-sovelluksen voi rekisteröidä kolmesti eri puhelimeen. Sovellus voi kuitenkin olla käytössä vain yhdessä puhelimessa kerrallaan. Tämä varmistetaan jokaisella käyttökerralla kirjautumalla automaattisesti. Kun rekisteröintejä on tapahtunut maksimimäärä (3), sovellus toimii siinä puhelimessa, johon se on viimeksi asennettu. Huomaa että rekisteröinti puhelimesta toiseen, myös takaisin puhelimeen, johon EasyGO on aiemmin rekisteröity, luetaan myös yhdeksi rekisteröintikerraksi.

Sovellus ei ole sidottu muistikorttiin jolla se toimitetaan. Muistikortista voi ottaa varmuuskopioita ja sovelluksen voi siirtää toiselle muistikortille esim. tietokoneeseen liitettävällä muistikortinlukijalla.

Huom! Tuotetakuu koskee vain alkuperäistä EasyGo muistikorttia.

EasyGO-sovelluksen muistikortilla toimitetaan n. 120 000 kpl:n asutusja maastopaikannimistö, kolme suurinta karttatasoa, jotka ovat Suomikartta, Seutukartta ja Tiekartta. Maastokartta ja Peruskartta ladataan tarvittaessa palvelimelta GPRS-yhteyden avulla.

EasyGo-sovellukseen voit ostaa lisää karttoja, kohteita ja reittejä koskevaa aineistoa EasyGo:n kotisivuilta. Sivuille rekisteröidytään käyttämällä myyntipakkauksen mukana tullutta lisenssikoodia. Lisätietoja tuotteesta saat osoitteesta http://www.easygo.fi

## LISENSSIEHDOT

Nämä lisenssiehdot koskevat sinun (jäljempänä Käyttäjä) hankkimaasi EasyGO sovellusta (jäljempänä Sovellus). Hankkiessaan Sovelluksen Käyttäjä saa ainoastaan näiden ehtojen mukaisen käyttöoikeuden Sovellukseen.

Infokartta pidättää kaikki oikeudet, joita Käyttäjälle ei erikseen myönnetä. Käyttämällä Sovellusta Käyttäjä sitoutuu noudattamaan näitä lisenssiehtoja.

#### Käyttäjän oikeudet:

Käyttäjällä on oikeus käyttää Sovellusta tässä dokumentaatiossa kuvatulla tavalla. Käyttäjällä on oikeus käyttää Sovellusta yhdessä päätelaitteessa kerrallaan. Käyttäjällä on oikeus siirtää Sovellusta päätelaitteesta toiseen kaksi kertaa. Käyttäjällä on oikeus tehdä Sovelluksesta varmuuskopioita.

#### Käyttörajoitukset:

Käyttäjä ei saa asentaa tai käyttää Sovellusta näiden lisenssiehtojen tai ohjeiden vastaisesti. Käyttäjä ei saa välittää Sovelluksen kopioita kolmansille osapuolille eikä antaa Sovellusta kolmannen osapuolen kopioitavaksi. Käyttäjä ei saa muokata, muuttaa, kääntää, vuokrata, myydä tai jakaa Sovellusta, sen osia tai sisältöä eikä luoda Sovelluksesta tai sen osista johdannaistuotteita.

Käyttöoikeus on henkilökohtainen. Käyttäjä ei voi siirtää käyttöoikeutta kolmannelle osapuolelle.

Sovelluksen sekä Sovellukseen liittyvän sisällön omistus- ja tekijänoikeudet kuuluvat Infokartalle ja Infokartan yhteistyökumppaneille. Sovellus ja sisältö on suojattu tekijänoikeuslaeilla ja kansaínvälisillä tekijänoikeussäädöksillä sekä muilla tekijänoikeutta koskevilla sopimuksilla.

# MUISTIINPANOJA

Valmistaja:

InfoKartta Oy Kauppurienkatu 33 90100 Oulu

easygo@infokartta.fi

www.easygo.fi

Copyright © 2008 Infokartta Oy Kartta-aineistot: © Maanmittauslaitos Käyttäjän opas v1.5.1

Tämän asiakirjan sisällön jäljentäminen, jakeleminen tai tallentaminen kokonaan tai osittain on kielletty ilman Infokartan myöntämää kirjallista lupaa. EasyGO on rekisteröity tavaramerkki.